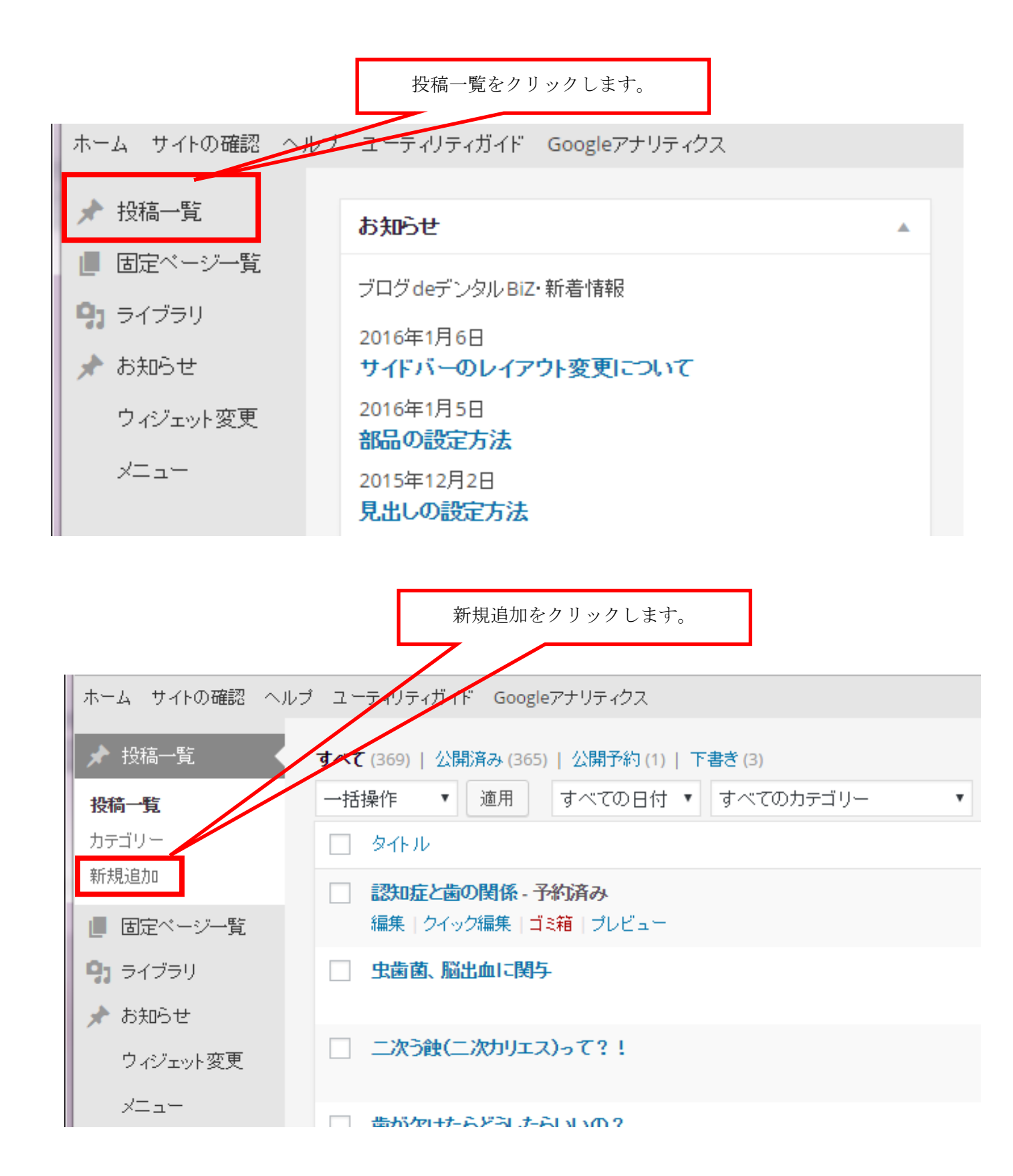

## 新規追加をクリックすると下記の画面になります。

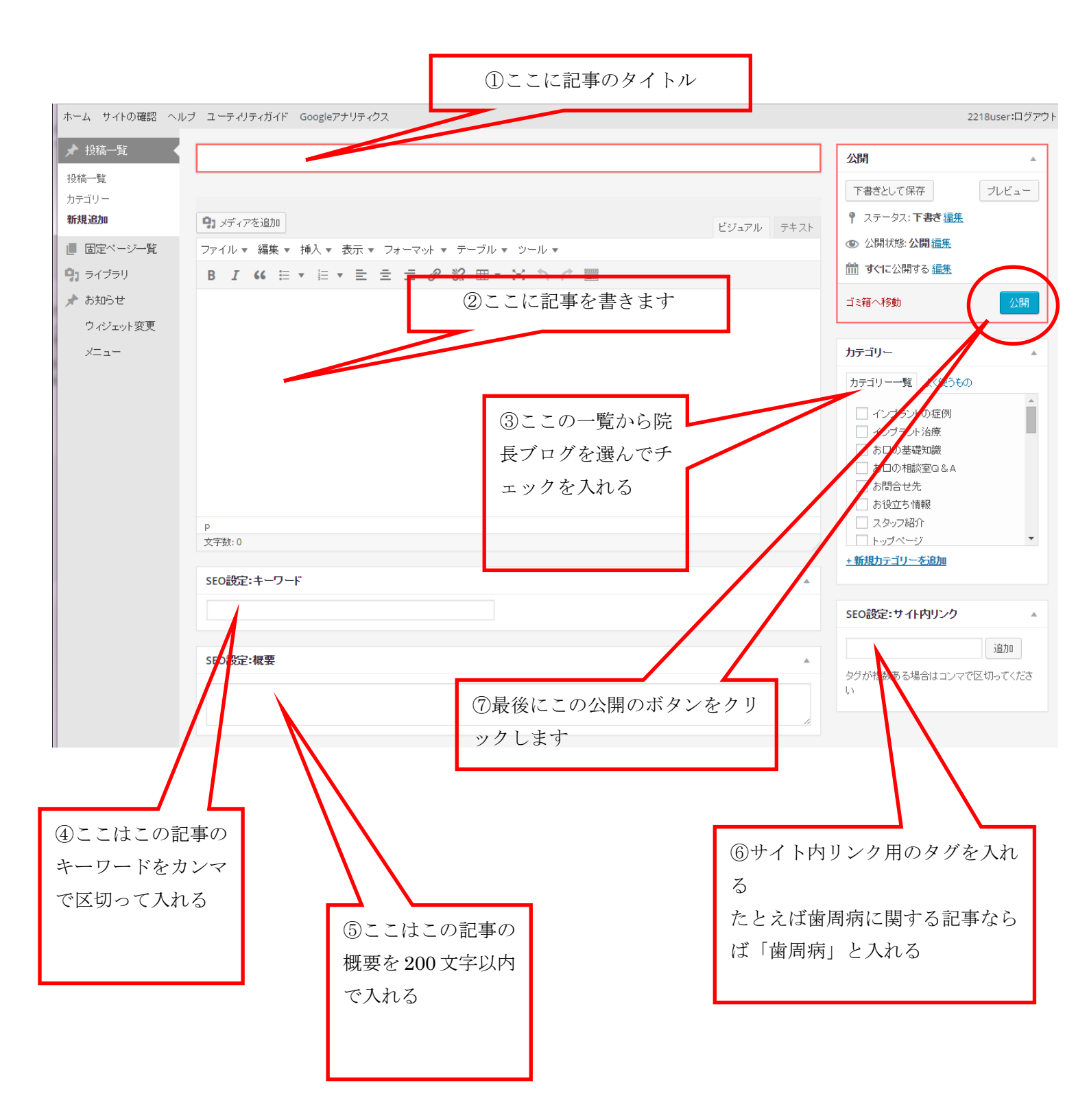